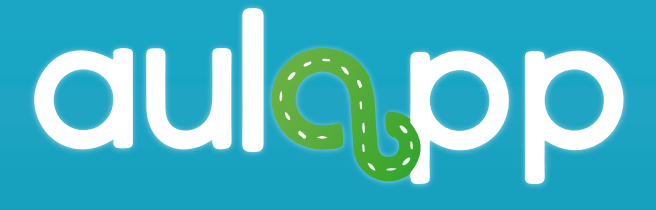

Instructivo Aulapp Conceder permisos

En este instructivo encontrará toda la información sobre como conceder los permisos que requieren las aplicaciones de Aulapp para funcionar de manera adecuada en el teléfono, lea atentamente y siga cada instrucción.

Debe conceder los permisos de acceso a:

- Camara
- Almacenamiento
- Ubicación
- Telefono

para activar estos permisos siga los siguientes pasos en su teléfono.

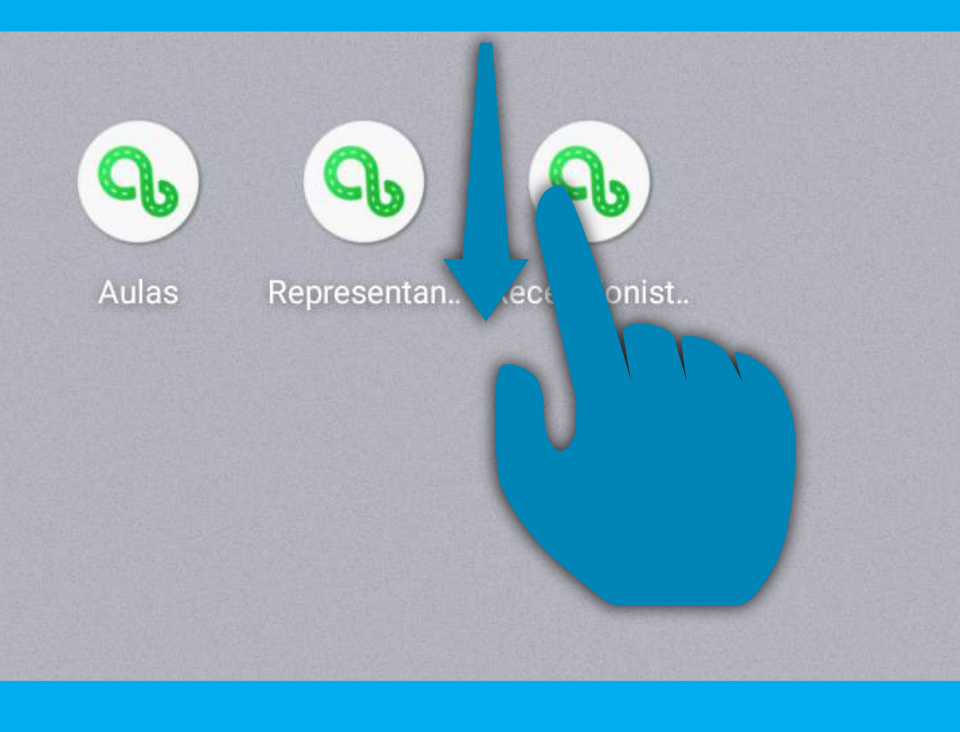

En la pantalla de su celular, deslice el dedo hacia abajo, hágalo desde la parte superior de la pantalla para desplegar el panel de notificaciones

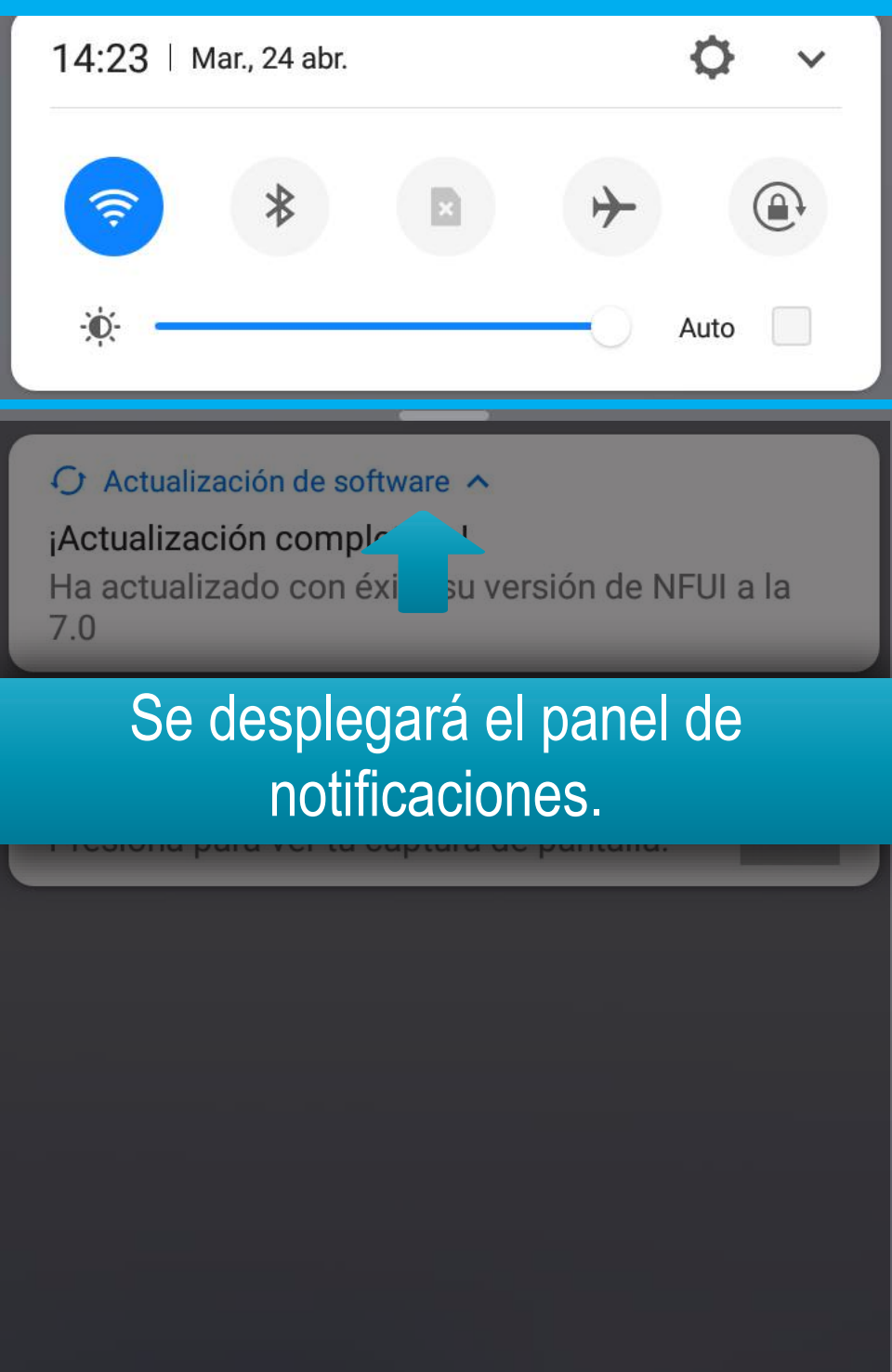

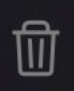

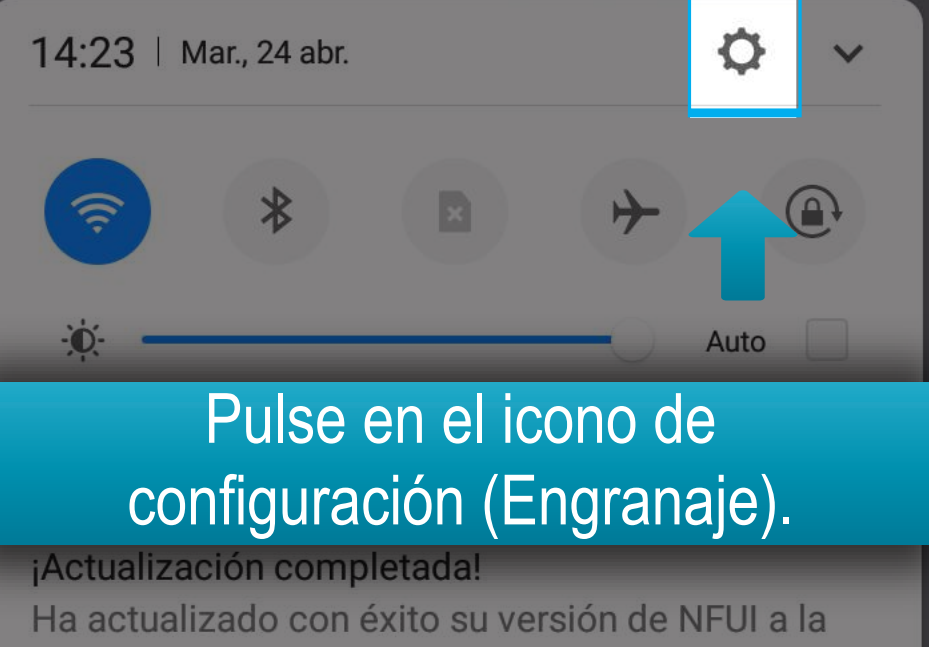

7.0

🎦 IU del sistema • ahora 🗸

Se guardó la captura de pantalla. Presiona para ver tu captura de pantalla.

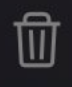

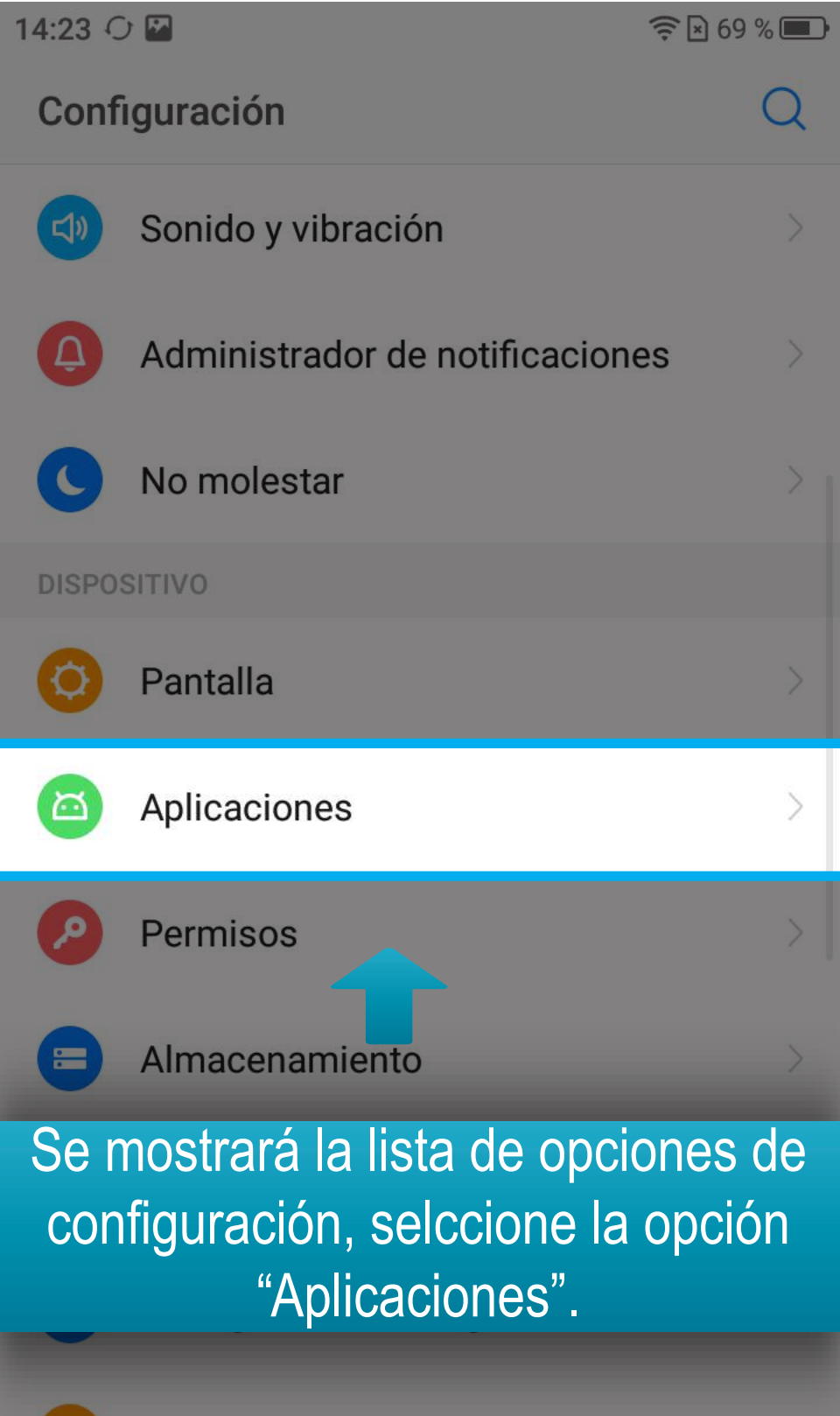

Clonador de aplicaciones

A continuación, seleccione la aplicación a la cual quiere conceder permisos, recuerde que el proceso es igual para todas las aplicaciones de Aulapp, en este caso se realizará para el app Aulas.

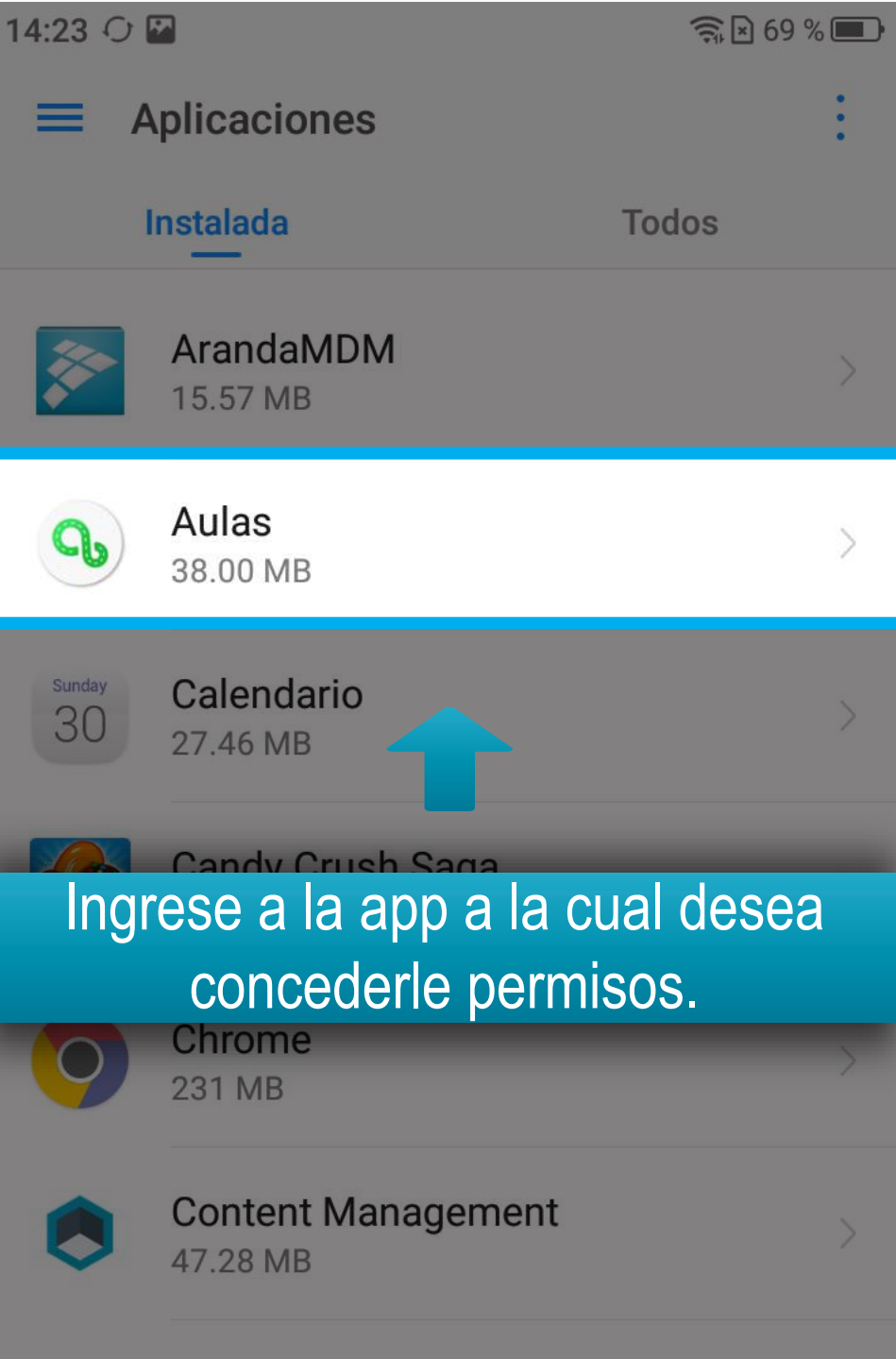

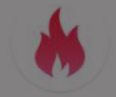

Correr 95.70 MB

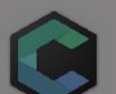

Crystal

14:23 🗘 🔛

🔶 🛛 68 % 🔳

### Información de la aplicación

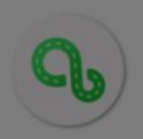

Aulas versión 2.0.0-alfa

DESINSTALAR.

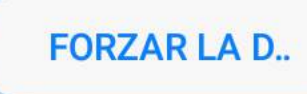

Espacio de almacenamiento 38.00 MB usado en Almacenamiento interr

## Uso de datos WLAN Aparecerá la pantalla de información de la aplicación, se recomienda pulsar en la opción "Forzar Detención" para evitar inconvenientes al abrir nuevamente la aplicación, en caso de que esta opción este inactiva, no se preocupe, omita este paso.

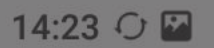

## Información de la aplicación

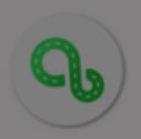

Aulas versión 2.0.0-alfa

DESINSTALAR..

FORZAR LA D..

#### Espacio de almacenamiento

38.00 MB usado en Almacenamiento interno

#### Uso de datos WLAN

28.15 KB desde el 24 abr.

#### Permisos

Cámara, Espacio de almacenamiento, Teléfono y Ubicación

# Notificaciones

## A continuación, acceda a la opción "Permisos".

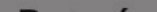

| 14:23 🗘 🖾 |                           | ╤⊵68%■ |
|-----------|---------------------------|--------|
| <         | Permisos de aplicacion    | ies :  |
| Q         | Aulas                     |        |
| 0         | Cámara                    |        |
|           | Espacio de almacenamiento |        |
| 5         | Teléfono                  |        |
| •         | Ubicación                 |        |
|           |                           |        |

## Las opciones aparecerán inactivas, activelas desliando el switch o pulsando sobre ellas.

| 14:23 🗘 🖾 |                           | ŝ 🖹 68 % 🔳 |
|-----------|---------------------------|------------|
| <         | Permisos de aplicacion    | es :       |
| 9         | Aulas                     |            |
| 0         | Cámara                    |            |
|           | Espacio de almacenamiento |            |
| ۲.        | Teléfono                  |            |
| •         | Ubicación                 |            |
|           |                           |            |

# Una vez activas deberán cambiar de color.

Una vez termine este proceso, cierre la pantalla; puede hacerlo pulsando "atrás" hasta la pantalla principal de su teléfono o presionando el botón de inicio en su celular, luego acceda normalmente a la aplicación a la cual ha concedió los permisos.

Tenga en cuenta que si usted borra el cache de la aplicación, es posible que los permisos sean anulados, en ese caso es necesario que los vuelva a conceder.